## IlmuKomputer.Com

Ikatlah limu dengan menuliskannya

## Menghubungkan Mikrotik Dengan Sistem Opeasi Host di Virtualbox

## **Arsyan Andregate**

arsyanzone.178@gmail.com http://andregatemedia.blogspot.com

Lisensi Dokumen:

Copyright © 2003-2012 IlmuKomputer.Com Seluruh dokumen di IlmuKomputer.Com dapat digunakan, dimodifikasi dan disebarkan secara bebas untuk tujuan bukan komersial (nonprofit), dengan syarat tidak menghapus atau merubah atribut penulis dan pernyataan copyright yang disertakan dalam setiap dokumen. Tidak diperbolehkan melakukan penulisan ulang, kecuali mendapatkan ijin terlebih dahulu dari IlmuKomputer.Com.

Mikrotik dikenal sebagai sistem operasi jaringan yang stabil dan aman. Karenanya Mikrotik banyak digunakan serta dipelajari, bahkan sejak bangku SMK. Masalahnya kebanyakan siswa tidak dapat menginstalnya begitu saja di rumah untuk dipelajari karena mikrotik tidak dapat disandingkan dengan sistem operasi lain. Cara paling mudah adalah menginstalnya melalui Virtual Machine seperti Oracle VM Virtualbox.

Masalahnya mungkin beberapa dari kita hanya bisa melakukan sebatas instalasi Mikrotik saja di virtual machine. Padahal kita juga dapat menggunakan mikrotik tersebut layaknya router walaupun hanya di virtual. Modalnya adalah kita dapat mengkoneksikan mikrotik tersebut ke jaringan. Minimal apabila terhubung ke satu PC, maka kita sudah dapat bereksperimen ke tingkat lebih lanjut bahkan melakukan konfigurasi menggunakan winbox.

Kali ini akan kita bahas beberapa konfigurasi dasar mikrotik yang dapat digunakan sebagai dasar anda selanjutnya dalam bereksperimen jaringan dengan Virtual machine. Kali ini saya akan mencoba menghubungkan Mikrotik di Virtualbox dengan OS host komputer saya yaitu Windows Seven. Sebelumnya install dulu Mikrotik di Virtualbox anda dan buat setting jaringan ke "host-only network"

| Cracle VM VirtuelSon Manageri                                                                                                    | and the second second second second second second second second second second second second second second second                                                                                                    | (CHORNE)             | O Andregate XP - Setting                                                                                                    | and the second second se                                                                                                    | odro and Kan |
|----------------------------------------------------------------------------------------------------|----------------------------------------------------------------------------------------------------|----------------------|----------------------------------------------------------------------------------------------------|----------------------------------------------------------------------------------------------------|--------------|
|                                                                                                    |                                                                                                    | Come a president     | 📕 Gois Besar                                                                                                    | Jaringan                                                                                                    |              |
| Control of Control of | Canto Securi<br>Terrer & Andropata UP<br>Terrer & Andropata UP<br>Terrer & Solve Opener Workson 30<br>Vesteen<br>Menori Casco Castro Golden Heat<br>Unstantione Castro Golden Heat<br>Terrer & Heat<br>Menori Meter<br>Menori Meter<br>Menori Meter<br>Manager<br>Menori Meter<br>Manager<br>Meter Meter<br>Meter Meter Meter<br>Meter Meter<br>Meter Meter<br>Meter Meter Meter Meter Meter<br>Meter Meter Meter Meter Meter Meter Meter Meter Meter Meter Meter Meter Meter Meter Meter Meter Meter Meter Meter Meter Meter Meter Meter Meter Meter Meter Meter Meter Meter Meter Meter Meter Meter Meter Meter Meter Meter Meter Meter Meter Me | Proview Andregate XP | <ul> <li>Dopley</li> <li>Somage</li> <li>Soman</li> <li>Soman</li> <li>Ford Sectal</li> <li>VISB</li> <li>Folder yang di Share</li> </ul> | Adapter 1 Adapter 2 Adapter 3 Adapter 3 Adapter 4  P Bysiskan Adapter Serrogen  Adapter Serve I Installina Hadron III (AdvACHO)  Possiculus Model:  Possiculus Model: | ><br>•       |
| Mesqharliquesi escie oitual tespilik                                                                                                    | Driver Host: Windows Directiound<br>Pergentals: 30n AC37                                                                                                    |                      |                                                                                                    | OK Ginot                                                                                                    | gentuen      |

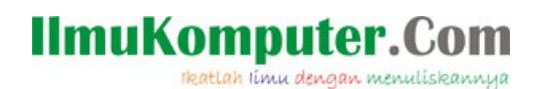

1. Buka Mikrotik OS dan login.

| ннн                                    | ннн                                    | KKK                                  |                                      |                                | *******                    |                | ккк     |
|----------------------------------------|----------------------------------------|--------------------------------------|--------------------------------------|--------------------------------|----------------------------|----------------|---------|
| нннн                                   | нннн                                   | KKK                                  |                                      |                                | TTTTTTTTTTT                |                | KKK     |
| нин инии                               | NNN III                                | KKK KKK                              | RRRRRR                               | 000000                         | TTT                        | III            | KKK KKK |
| ннн нн                                 | MMM III                                | KKKKK                                | RRR RRR                              | 000 000                        | TTT                        | III            | KKKKK   |
| ннн                                    | MMM III                                | KKK KKK                              | RRRRRR                               | 000 000                        | TTT                        | III            | KKK KKK |
| ннн                                    | MMM III                                | KKK KKK                              | RRR RRR                              | 000000                         | TTT                        | III            | KKK KKK |
| ROUTER HAS                             | NO SOFTWA                              | RE KEY                               |                                      |                                |                            |                |         |
| You have 2<br>and to ent<br>See www.mi | 3h49m to c<br>cr the key<br>krotik.com | onfigure t<br>by pastin<br>key for m | he router<br>g it in a<br>ore detail | to be remo<br>Telnet win<br>s. | tely access<br>dow or in W | ible,<br>inbox |         |
| Current in<br>Please pre               | stallation<br>ss "Enter"               | "software<br>to contin               | ID": KMYU<br>uc†                     | -JPEM                          |                            |                |         |

2. Berhubung mikrotiknya masih baru diinstal, diberi nama saja dahulu. Caranya, ketikkan system identity set name="NAMA ROUTER"

Misalnya system identity set name="Andregate"

[admin@MikroTik] > system identity set name="Andregate" [admin@Andregate] > \_

3. Sekarang, cek interface apa saja yang telah tersedia di Mikrotik. memang kita harus mengesetnya melalui virtual machine kita terlebih dahulu (baca posting terdahulu). Sekarang saya sudah menambahkan satu koneksi 'host only' di Virtualbox saya. untuk mengecek apakah Mikrotik telah mendeteksinya, ketikkan 'interface print'.

| [ <mark>admin</mark> 0<br>Flags: | Andregatel ><br>D - dynamic, | interface print<br>X - disabled, H | t<br>R — | running, | S - | slave |      |       |  |
|----------------------------------|------------------------------|------------------------------------|----------|----------|-----|-------|------|-------|--|
| #                                | NAME                         |                                    |          | TYPE     |     |       | MTU  | L2MTU |  |
| Ø R                              | ether1                       |                                    |          | ether    |     |       | 1500 |       |  |
| Industry [                       | Andreastal                   |                                    |          |          |     |       |      |       |  |

Terlihat bahwa mikrotik memiliki satu interface ethernet bernama 'ether1'.

4. sekarang cek alamat IP mikrotik, ketikkan 'ip address print'

| [admin@Andregate] > i | p ad | dress pr: | int |   |           |
|-----------------------|------|-----------|-----|---|-----------|
| Flags: X - disabled,  | I –  | invalid,  | D   | — | dynamic   |
| # ADDRESS             | N    | ETWORK    |     |   | INTERFACE |

Dari gambar diatas, dapat diketahui bahwa IP address masih kosong.

5. Sekarang interface kana saya beri alamat IP dengan perintah: **ip address add address=NOMOR IP/SUBNET interface=NAMA INTERFACE** karena 'ether1' akan saya beri IP 192.168.56.2 dengan subnet 255.255.255.0 (/24). Perintahnya adalah Maka perintahnya '*ip address add address=192.168.56.2/24 interface=ether1'* 

[admin@Andregate] > ip address add address=192.168.56.2/24 interface=ether1

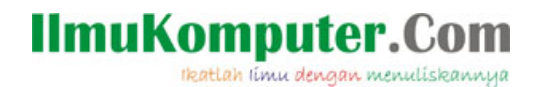

6. Sekarang cek dengan ip address print lagi.

| [admin@Andregate] >  | ip address print |           |
|----------------------|------------------|-----------|
| Flags: X – disabled, | I – invalid, D – | dynamic   |
| # ADDRESS            | NETWORK          | INTERFACE |
| 0 192.168.56.2/24    | 192.168.56.0     | ether1    |

7. Sekarang, karena IP Mikrotik sudah di set ke 192.168.56.2, kita buat koneksi 'Virtualbox Host Only' di PC Host memiliki IP dengan network yang sama. Saya akan mengesetnya dengan IP 192.168.56.1.

Buka Control Panel > Network and Internet > Network Connections >Virtualbox Hostonly Network. Buka protocol IPv4 dan ganti alamat IPnya

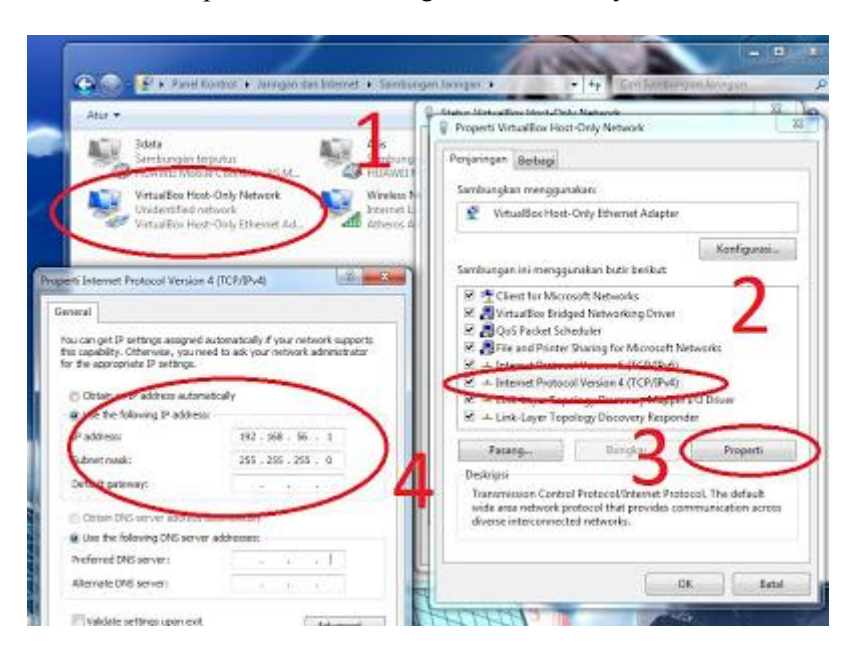

8. Coba cek dengan ping ip mikrotik (192.168.56.2) dari Host melalui fasilitas run di windows.

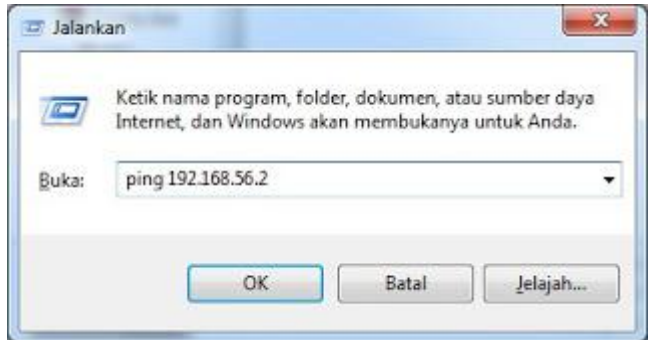

9. Pastikan sudah reply seperti ini

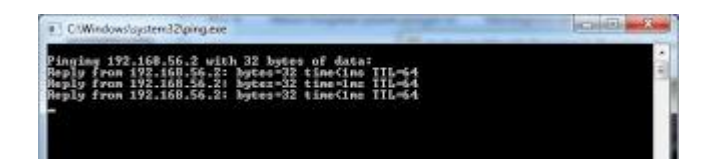

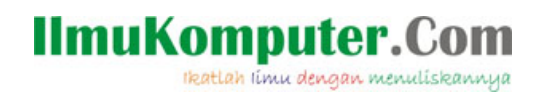

10. Sekarang, cek mikrotiknya. Ping alamat host. ketikkan **ping 192.168.56.1** dan enter. Sekedar tips, matikan firewall windows (host) apabila satu atau kedua pihak tidak mau me-reply ping.

| Ladmin@Andregate] | >                    |           |       |       |                   |
|-------------------|----------------------|-----------|-------|-------|-------------------|
| [admin0Andregate] | > ping 192.168.56.1  |           |       |       |                   |
| HOST              |                      | \$12E     | 111   | TIME  | STATUS            |
| 192.168.56.1      |                      | 56        | 128   | 645   |                   |
| 192.168.56.1      |                      | 56        | 128   | 1ms   |                   |
| 192.168.56.1      |                      | 56        | 128   | 1.85  |                   |
| 192.168.56.1      |                      | 56        | 128   | 1ms   |                   |
| sent-4 receive    | d-1 packet-loss-Re ( | ain-rtt-1 | ins ( | wg-et | t-2ns max-rtt-6ns |

Nah, setelah dengan menghubungkan mikrotik ke PC lain, kita dapat mengkonfigurasi mikrotik secara GUI. Caranya dapat melalui WinBox atau web browser biasa. Cukup ketikkan alamat ip mikrotik di address bar dan anda telah terhubung secara GUI. Anda juga dapat langsung mengunduh winbox dan melakukan konfigurasinya lewat Winbox.

|                                   |                                                      | Mikrotik                                                         |
|-----------------------------------|------------------------------------------------------|------------------------------------------------------------------|
| RouterOS v5.20                    | ninistrative access only. If this device is not in y | aur narraerina, alassa metart unur lansi natuurk administratur   |
| ou have connected to a router. As | ministrative access only. If this device is not in y | our possession, please contact your local network auministrator. |
| WebFig Login:                     | Issis                                                |                                                                  |
| Password:                         | ]                                                    |                                                                  |
|                                   | Unduh Winbox                                         |                                                                  |
|                                   | Unduh Winbox                                         |                                                                  |

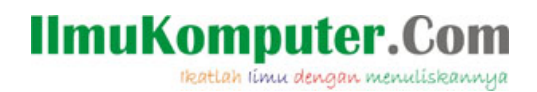

**Biografi Penulis** Arsyan Andregate.

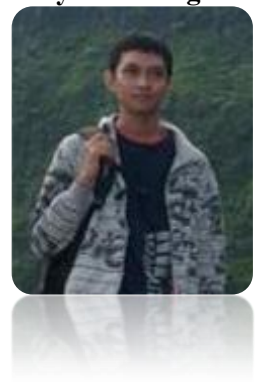

Seorang mahasiswa Teknik Telekomunikasi D3 tingkat pertama di Politeknik Negeri Semarang. Selain sebagi teknisi, dia juga suka belajar tentang multimedia berbasis audio/video seperti membuat video clip, atau membuat lagu Vocaloid. Menghubunginya dapat langsung melalui e-mail ke <u>arsyanzone.178@gmail.com</u>